## Acer - Report on Class Group

This article will assist you in running a report on specific class groups. (IE 07A, 07B, 07C, etc)

First Log into Oars

Then from the home screen, select the "Students" tab.

| Brigidine College Indooroopilly                  |               |
|--------------------------------------------------|---------------|
| Home Students Staff - Reports Store Account Help | 👗 brigidine 🕶 |

Once it's loaded, all students will be visible. We will just need to filter our results.

In the "Tags" Column, select the magnifying glass.

| 🞓 Year leve  | el rollover 🗣 Tags 🔹      | Tests 🔻   | ≅ Manage ▼ 🛔          | Login details | 🔟 Generate Report |  |
|--------------|---------------------------|-----------|-----------------------|---------------|-------------------|--|
| All enrolled | students  • 0 students se | elected 🔻 | Select all 1107 stude | nts           |                   |  |
|              | Name 🔺                    | ۹         | Year Level 🗘          | ۹             | Tags ≑            |  |

Select the Cohort you wish to run the report on. Eg Years 7s in 2024 are "Cohort 2029". Then select the Class group. Eg if you need to know 7B's grades, Select "Cohort 2029" & "B"

To add additional tags, select just below the current tag.

| Tags 🗢        |   |   |
|---------------|---|---|
| Cohort 2029 × |   | > |
| 1             |   |   |
|               | A |   |
| A             |   |   |

| Tags 🗢            |   |
|-------------------|---|
| Cohort 2029 × B × | × |
|                   |   |

Once you have the student tags selected. Click the "Select all XX students" button. Once you press this button, the students should be highlighted yellow.

| 🞓 Year level ro  | ollover 🌑 Tags 🔻     | Tests 🔻    | <b>?</b> ∃ Manage ▼ | Login details          | 네 Generate Report           |
|------------------|----------------------|------------|---------------------|------------------------|-----------------------------|
| All enrolled stu | udents  • 0 students | selected 🔻 | Select all 28 stude | ents (filtered from 11 | 07 total)                   |
|                  | Name 🔺               | م          | Year Level 👙        | م                      | Tags ♦<br>Cohort 2029 × B × |

Now we are ready to generate the reports. Click the "Generate Report" button

| Home     | Students        | Staff - Reports Sto    | re Account Help          |                                                 |
|----------|-----------------|------------------------|--------------------------|-------------------------------------------------|
| 😁 Year   | level rollover  | Tags ▼ Tests ▼         | 🗄 Manage 👻 🔒             | Login details                                   |
| All enro | lled students 🔻 | 28 students selected 🔻 | All 28 students selected | ed (filtered from 1107 total)   Clear selection |
|          | Name            | <u>م</u>               | Year Level 💠             | Q Tags ≑<br>Cohort 2029 × B ×                   |

A reports window will appear, please select the reports that you wish to generate. Please note, AGAT 2nd Edition is at the bottom of the page.

| enerate Report        |                                          |         |                 |
|-----------------------|------------------------------------------|---------|-----------------|
| Select test           | LEARNING AREAS                           |         |                 |
| Salact rapact         | AGAT                                     |         |                 |
| Select report         | 0 completed tests                        |         |                 |
| Select report options | PAT Maths                                |         |                 |
|                       | 28 completed tests                       |         |                 |
|                       | PAT Reading                              |         |                 |
|                       | 28 completed tests                       |         |                 |
|                       | PAT STEM Contexts                        |         |                 |
|                       | 0 completed tests                        |         |                 |
|                       | TESTS                                    |         |                 |
|                       | ACER Advance Awards for Schools Literacy |         |                 |
|                       | 0 completed tests                        |         |                 |
|                       | ACER Advance Awards for Schools Numeracy |         |                 |
|                       | 0 completed tests                        |         |                 |
|                       | AGAT 2nd Edition                         |         |                 |
|                       | 25 completed tests                       |         |                 |
|                       |                                          |         |                 |
|                       |                                          |         |                 |
|                       |                                          | Cancel  | Generate Report |
|                       |                                          | Carroet |                 |

Once you have selected all the report options, please select generate report, then view report.

| AGAT 2nd Edition                    | Time period                 |                   |                              |          |                 |                   |  |
|-------------------------------------|-----------------------------|-------------------|------------------------------|----------|-----------------|-------------------|--|
| 네 Bands Report                      | 30                          |                   |                              |          |                 | Reset zoom        |  |
| Select report options               | 25                          |                   |                              |          |                 |                   |  |
|                                     | 20<br>eq tests              |                   |                              |          |                 |                   |  |
|                                     | 15<br>U<br>U<br>U<br>U<br>U |                   |                              |          |                 |                   |  |
|                                     | 5                           |                   |                              |          |                 | -                 |  |
|                                     | 0                           |                   | 12. Feb                      |          |                 |                   |  |
|                                     |                             | From: 6/2         | /2024                        | To:      | 19/2/2024       |                   |  |
|                                     | Enter a date range          | above, or click-a | and-drag across the chart to | highligh | t the date rang | ge for the report |  |
|                                     |                             |                   |                              | Ca       | ncel Ge         | enerate Report    |  |
|                                     |                             |                   |                              |          |                 |                   |  |
| From: 6/2/                          | 2024                        | To:               | 19/2/2024                    |          |                 |                   |  |
| ter a date range above, or click-an | d-drag across the cha       | rt to highligh    | t the date range for t       | ne repo  | ort.            |                   |  |
|                                     |                             |                   |                              |          |                 |                   |  |